### Configuração do acesso à rede sem fio via PEAP

O procedimento de configuração do acesso à rede wireless via PEAP é bastante simples. Os guias ilustrados passo-a-passo disponíveis são:

- Windows 8
- Windows 7 e Vista
- Linux (distribuição Ubuntu)
- <u>Android</u>

#### Windows 8

Este guia passo-a-passo orienta os usuários na configuração de acesso à rede wireless do IFSP campus Presidente Epitácio. Todos os passos devem ser executados com precisão para que o acesso a rede Wi-Fi funcione adequadamente.

1 – Acesse Painel de Controle  $\rightarrow$  Todos os itens do Painel de Controle  $\rightarrow$  Central de Rede e Compartilhamento. Clique em Configurar uma nova conexão ou rede

| <u>u</u>                                                                |                                                                                                | Central de Rede e C                                                           | Compartilhamento |
|-------------------------------------------------------------------------|------------------------------------------------------------------------------------------------|-------------------------------------------------------------------------------|------------------|
| 🛞 🎯 👻 🕇 ີ 🛂 🕨 Painel de Co                                              | ontrole                                                                                        | l de Rede e Compartilhamento                                                  |                  |
| Início do Painel de Controle                                            | Exibir suas informações básicas de rede e o                                                    | onfigurar as conexões                                                         |                  |
|                                                                         | Exibir redes ativas                                                                            |                                                                               |                  |
| Alterar as configurações do<br>adaptador<br>Alterar as configurações de | IFSP-TI<br>Rede pública                                                                        | Tipo de acesso: Internet<br>Conexões: 🔋 Ethernet                              |                  |
| compartilhamento avançadas                                              |                                                                                                |                                                                               |                  |
|                                                                         | <b>Rede não identificada</b><br>Rede pública                                                   | Tipo de acesso: Sem acesso à rede<br>Conexões: UrtualBox Host-Only<br>Network |                  |
|                                                                         | Alterar as configurações de rede                                                               |                                                                               |                  |
|                                                                         | Configurar uma nova conexão ou rede<br>Configure uma conexão de banda larga, discar<br>acesso. | da ou VPN; ou configure um roteador ou ponto de                               |                  |
|                                                                         | Solucionar problemas<br>Diagnostique e repare problemas de rede ou o<br>problemas.             | btenha informações sobre como solucionar                                      | '                |

2 – Na tela *Configurar uma Conexão ou uma Rede*, clique em *Conectar-se manualmente a uma rede sem fio.* 

| 📀 🚇 Configurar uma Conexão ou uma Rede                                                                                                    |          | × |
|----------------------------------------------------------------------------------------------------|----------|---|
| Escolher uma opção de conexão                                                                                                    |          |   |
| Conectar-se à Internet<br>Configure uma conexão de banda larga ou discada com a Internet.                                                                 |          |   |
| Configurar uma nova rede<br>Configure um novo roteador ou ponto de acesso.                                                                                |          |   |
| Conectar a uma rede oculta ou crie um novo perfil sem fio. Conectar a um local de trabalho Configurar uma conexão discada ou VPN com o local de trabalho. |          |   |
|                                                                                                    |          |   |
| ∆vançar                                                                                                    | Cancelar |   |

3 - Na tela *Conectar-se manualmente a uma rede sem fio* que se abre, clique em *Criar um perfil de rede manualmente*.

|                                                                                                    |        | 23 |
|----------------------------------------------------------------------------------------------------|--------|----|
| (a) vill Conectar-se manualmente a uma rede sem fin                                                                                                    |        |    |
|                                                                                                    |        |    |
| Como deseja adicionar a rede?                                                                                                    |        |    |
| Criar um perfil de rede manualmente<br>Isso cria um novo perfil de rede ou localiza uma rede existente e salva um perfil<br>para ela no computador. Você precisa conhecer o nome da rede (SSID) e a chave<br>de segurança (se aplicável). |        |    |
| Criar rede ad hoc<br>Cria uma rede temporária para o compartilhamento de arquivos ou de uma<br>conexão com a Internet                                                                                                    |        |    |
|                                                                                                    | Cancel | ar |

4 - Ainda na tela *Conectar-se manualmente a uma rede sem fio,* em Nome da rede:, preencha com o nome da rede adequada (no caso d*os docentes IFSP-Docente*). Em *Tipo de segurança:* selecione a opção *WPA2-Enterprise,* em seguida clique em *Avançar.* 

| Digite as informaçõ   | es da rede sem fio que deseja adicionar                 |        |
|-----------------------|---------------------------------------------------------|--------|
| Nome da rede:         | IFSP-Docente                                            |        |
| Tipo de segurança:    | WPA2-Enterprise 🔻                                       |        |
| Tipo de criptografia: | AES                                                     |        |
| Chave de Segurança:   | Ocultar carac                                           | teres: |
| 📝 Iniciar esta conexã | automaticamente                                         |        |
| Conectar mesmo o      | ue a rede não esteja transmitindo                       |        |
| Aviso: com esta o     | )ção, a privacidade do computador poderá estar em risco | J.     |

5 - Continuando na tela *Conectar-se manualmente a uma rede sem fio*, acesse *Alterar configurações de conexão*.

| () Ill Conectar-se manualmente a uma rede sem fio                                                                  |        |
|----------------------------------------------------------------------------------------------------|--------|
| IFSP-Docente adicionado(a) com êxito                                                                               |        |
| Alterar configurações de conexão<br>Abre as propriedades da conexão para que eu possa alterar as<br>configurações. |        |
|                                                                                                    | Fechar |

6 - Na tela IFSP-Docentes Propriedade de Rede sem Fio que se abre, na guia Segurança, clique em Configurações.

| IFSP-Docente Propriedades                         | de Rede Sem Fio          |
|---------------------------------------------------|--------------------------|
| Conexão Segurança                                 |                          |
| Tipo de seguranca:                                | WPA2-Enterorise          |
| Tipo de criptografia:                             | AES 🗸                    |
|                                                   |                          |
| Escolha um método de aut                          | enticação de rede:       |
| Microsoft: EAP protegido                          | (PEAP)   Configurações   |
| ✓ Lembrar minhas creder<br>sempre que fizer logon | iciais para esta conexão |
| Configurações avan                                | çadas                    |
|                                                   |                          |
|                                                   | OK Cancelar              |

7 - Na tela *Propriedades EAP Protegidas* que se abre, desmarque a opção *Validar certificado do servidor*. Feito isso, clique em *Configurar...* 

| Propriedades EAP Protegidas                                                                                  | ×        |
|----------------------------------------------------------------------------------------------------|----------|
| As suspendent                                                                                                |          |
| Ao conectar:                                                                                                 |          |
| Validar certificado do servidor                                                                              |          |
| Conectar-se a estes servidores:                                                                              |          |
|                                                                                                    |          |
|                                                                                                    |          |
| Autoridades de certificação raiz confiáveis:                                                                 |          |
| AddTrust External CA Root                                                                                    |          |
| avast! Mail Scanner Root                                                                                     | =        |
| Baltimore CyberTrust Root                                                                                    |          |
| Class 3 Public Primary Certification Authority                                                               |          |
| DigiCert Assured ID Root CA                                                                                  |          |
| DigiCert Global Root CA                                                                                      |          |
| Digicert High Assurance EV Root CA                                                                           | <b>T</b> |
|                                                                                                    |          |
| Não solicitar ao usuário autorização para novos servidores ou<br>substituidadas da sastificação para fécusia | u        |
| autoridades de certificação conflaveis.                                                                      |          |
|                                                                                                    |          |
| Selecionar Método de Autenticação:                                                                           |          |
|                                                                                                    |          |
| Senha segura (EAP-MSCHAP v2)                                                                                 | urar     |
| 📝 Ativar Reconexão Rápida                                                                                    |          |
| Impor Proteção de Acesso à Rede                                                                              |          |
| Desconectar se o servidor não tiver TLV com ligação de criptogo                                              | rafia    |
| Habilitar Privacidade de<br>Identidade                                                                       |          |
| OK Can                                                                                                    | celar    |
|                                                                                                    |          |
|                                                                                                    |          |

8 - Na tela *Propriedades EAP MSCHAPv2* que se abre, desmarque a opção *Usar automaticamente meu nome e senha de logon do Windows (e o domínio, se houver),* em seguida, clique no botão *OK.* 

| Proprieda | ades de                  | EAP MSC                  | HAPv2            |                          | X                              |
|-----------|--------------------------|--------------------------|------------------|--------------------------|--------------------------------|
| Ao cone   | ect <mark>ar-se</mark> : |                          |                  |                          |                                |
| log       | sar auton<br>gon do V    | naticament<br>Vindows (e | e meu n<br>odomí | ome e ser<br>nio, se hou | nha <mark>d</mark> e<br>uver). |
|           |                          | ОК                       |                  | ancelar                  | ]                              |

9 - De volta a tela Propriedades EAP Protegidas, Clique no botão OK.

| Propriedades EAP Protegidas                                     | ×     |
|-----------------------------------------------------------------|-------|
|                                                                 |       |
| Ao conectar:                                                    |       |
| Validar certificado do servidor                                 |       |
| Conectar-se a estes servidores:                                 |       |
|                                                                 |       |
|                                                                 |       |
| Autoridades de certificação raiz confiáveis:                    |       |
| AddTrust External CA Root                                       |       |
| avast! Mail Scanner Root                                        | =     |
| Class 3 Public Primary Certification Authority                  |       |
| DigiCert Assured ID Root CA                                     |       |
| DigiCert Global Root CA                                         |       |
| DigiCert High Assurance EV Root CA                              | -     |
| ۰ III ا                                                         |       |
| Não solicitar ao usuário autorização para novos servidores o    | u     |
| autoridades de certificação confiáveis.                         |       |
|                                                                 |       |
| Selecionar Método de Autenticação:                              |       |
|                                                                 |       |
| Senha segura (EAP-MSCHAP v2)                                    | urar  |
| 📝 Ativar Reconexão Rápida                                       |       |
| Impor Proteção de Acesso à Rede                                 |       |
| Desconectar se o servidor não tiver TLV com ligação de criptogi | rafia |
| Habilitar Privacidade de<br>Identidade                          |       |
|                                                                 | colar |
| UK Carr                                                         |       |
|                                                                 |       |

10 - Agora na tela IFSP-Docentes Propriedade de Rede sem Fio, clique em Configurações Avançadas.

| IFSP-Docente Propriedades d | e Rede Sem Fio         |
|-----------------------------|------------------------|
| Conexão Segurança           |                        |
|                             |                        |
| Tipo de segurança:          | WPA2-Enterprise        |
| Tipo de criptografia:       | AFS 🔻                  |
|                             |                        |
|                             |                        |
| Escolha um método de aute   | nticação de rede:      |
| Microsoft: EAP protegido (F | PEAP)   Configurações  |
| Lembrar minhas credenc      | iais para esta conexão |
| sempre que fizer logon      |                        |
|                             |                        |
|                             |                        |
|                             |                        |
| Configurações avança        | adas                   |
|                             |                        |
|                             |                        |
|                             |                        |
|                             | OK Cancelar            |

11 - Na tela *Configurações Avançadas* que se abre, Marque a opção *Especificar o modo de autenticação:*, selecione Autenticação de usuário e, clique em OK;

| C | Configurações avançadas                                                            |  |  |  |
|---|------------------------------------------------------------------------------------|--|--|--|
|   | Configurações 802.1X Configurações do padrão 802.11                                |  |  |  |
|   | Especificar o modo de autenticação:                                                |  |  |  |
|   | Autenticação de usuário 🔹 Salvar credenciais                                       |  |  |  |
|   | Excluir credenciais para todos os usuários                                         |  |  |  |
|   | Habilitar logon único para esta rede                                               |  |  |  |
|   | Executar imediatamente antes do logon de usuário                                   |  |  |  |
|   | Executar imediatamente após o logon de usuário                                     |  |  |  |
|   | Atraso máximo (segundos): 10 🚔                                                     |  |  |  |
|   | Permitir que caixas de diálogo adicionais sejam<br>exibidas durante o logon único  |  |  |  |
|   | Esta rede usa LANs separadas virtuais para<br>autenticação de máquina e de usuário |  |  |  |
|   |                                                                                    |  |  |  |
|   |                                                                                    |  |  |  |
|   |                                                                                    |  |  |  |
|   |                                                                                    |  |  |  |
|   | OK Cancelar                                                                        |  |  |  |

12 - Nas telas seguintes, clique em OK para concluir a configuração

13 - Aguarde solicitação de login e senha para acesso. Forneça as informações solicitadas de acordo com o exemplo abaixo e clique em *OK*.

| Segurança do Wir               | ndows                           |
|--------------------------------|---------------------------------|
| Autenticaçã<br>Digite as crede | io de Rede<br>nciais do usuário |
|                                | login do usuario na rede        |
|                                | OK Cancelar                     |

#### Windows 7 e Vista

Este guia passo-a-passo orienta os usuários na configuração de acesso à rede wireless do IFSP campus Presidente Epitácio. Todos os passos devem ser executados com precisão para que o acesso a rede Wi-Fi funcione adequadamente.

1 – Acesse Painel de Controle  $\rightarrow$  Central de Rede e Compartilhamento. Clique em Gerenciar redes sem fio.

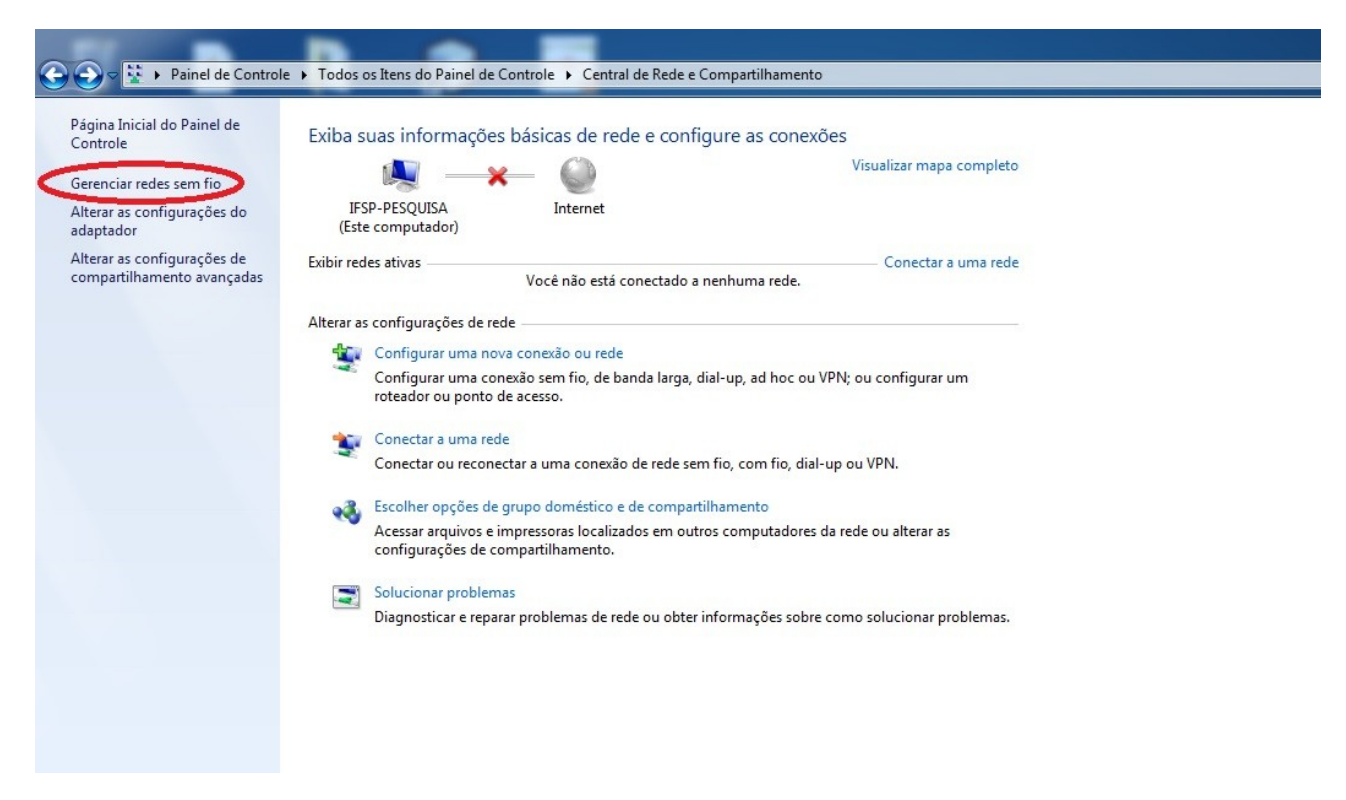

2 - Na tela seguinte, clique em Adicionar.

| G ⊂ aff → Painel de Controle → R                                        | ede e Internet 🕨 🤇                   | Gerenciar Redes Sem Fio            |                           | ▼ 4 Pesquisar Gerenciar Red |
|-------------------------------------------------------------------------|--------------------------------------|------------------------------------|---------------------------|-----------------------------|
| Gerenciar redes sem fio que u<br>O Windows tenta se conectar a essas re | isem (Conexão<br>edes na ordem lista | o de Rede sem Fio)<br>da abaixo.   |                           |                             |
| Adicionar propriedades do adaptador                                     | Tipos de perfil                      | Central de Rede e Compartilhamento |                           |                             |
| Redes que você pode exibir, modificar e red                             | organizar (3) ———                    |                                    |                           |                             |
|                                                                         |                                      | Segurança: WPA2-Personal           | Tipo: Qualquer compativel | Conectar automaticamente    |
| IFSP-BIB                                                                |                                      | Segurança: WPA2-Personal           | Tipo: Qualquer compatível | Conectar automaticamente    |
| IFSP-Docentes                                                           |                                      | Segurança: WPA2-Personal           | Tipo: Qualquer compativel | Conectar automaticamente    |
|                                                                         |                                      |                                    |                           |                             |
|                                                                         |                                      |                                    |                           |                             |
|                                                                         |                                      |                                    |                           |                             |
|                                                                         |                                      |                                    |                           |                             |
|                                                                         |                                      |                                    |                           |                             |
|                                                                         |                                      |                                    |                           |                             |
| 3 itens                                                                 |                                      |                                    |                           |                             |

3 - Na tela *Conectar-se manualmente a uma rede sem fio* que se abre, clique em *Criar um perfil de rede manualmente*.

|                                                                                                    |      | 23   |
|----------------------------------------------------------------------------------------------------|------|------|
| 🕞 📶 Conectar-se manualmente a uma rede sem fio                                                                                                    |      |      |
|                                                                                                    |      |      |
| Como deseja adicionar a rede?                                                                                                    |      |      |
| 💐 Criar um perfil de rede manualmente                                                                                                    |      |      |
| Isso cria um novo perfil de rede ou localiza uma rede existente e salva um perfil<br>para ela no computador. Você precisa conhecer o nome da rede (SSID) e a chave<br>de segurança (se aplicável). |      |      |
|                                                                                                    |      |      |
| Criar rede ad hoc<br>Cria uma rede temporária para o compartilhamento de arquivos ou de uma<br>conexão com a Internet                                                                              |      |      |
|                                                                                                    |      |      |
|                                                                                                    | Canc | elar |

4 - Ainda na tela *Conectar-se manualmente a uma rede sem fio,* em Nome da rede:, preencha com o nome da rede adequada (no caso d*os docentes IFSP-Docente*). Em *Tipo de segurança:* selecione a opção *WPA2-Enterprise,* em seguida clique em *Avançar.* 

| يە 📀 | Conectar-se manualme                                                                                                    | nte a uma rede sem fio                 |  |  |  |
|------|----------------------------------------------------------------------------------------------------|----------------------------------------|--|--|--|
| D    | igite as informaçõe                                                                                                    | s da rede sem fio que deseja adicionar |  |  |  |
| N    | ome da rede:                                                                                                    | IFSP-Docente                           |  |  |  |
| Ті   | po de segurança:                                                                                                    | WPA2-Enterprise 👻                      |  |  |  |
| Ті   | po de criptografia:                                                                                                    | AES                                    |  |  |  |
| C    | nave de Segurança:                                                                                                    | Ocultar caracteres                     |  |  |  |
|      | <ul> <li>Iniciar esta conexão automaticamente</li> <li>Conectar mesmo que a rede não esteja transmitindo</li> <li>Aviso: com esta opção, a privacidade do computador poderá estar em risco.</li> </ul> |                                        |  |  |  |
|      |                                                                                                    | Avançar Cancelar                       |  |  |  |

5 - Continuando na tela *Conectar-se manualmente a uma rede sem fio*, acesse *Alterar configurações de conexão*.

| () Ill Conectar-se manualmente a uma rede sem fio                                                                  |        |
|----------------------------------------------------------------------------------------------------|--------|
| IFSP-Docente adicionado(a) com êxito                                                                               |        |
| Alterar configurações de conexão<br>Abre as propriedades da conexão para que eu possa alterar as<br>configurações. |        |
|                                                                                                    | Fechar |

6 - Na tela IFSP-Docentes Propriedade de Rede sem Fio que se abre, na guia Segurança, clique em Configurações.

| IFSP-Docente Propriedades de Rede Sem Fio                              |                        |  |  |  |
|------------------------------------------------------------------------|------------------------|--|--|--|
| Conexão Segurança                                                      |                        |  |  |  |
| Tipo de seguranca:                                                     | WPA2-Enterorise        |  |  |  |
| Tipo de criptografia:                                                  | AES 🗸                  |  |  |  |
|                                                                        |                        |  |  |  |
| Escolha um método de aut                                               | enticação de rede:     |  |  |  |
| Microsoft: EAP protegido                                               | (PEAP)   Configurações |  |  |  |
| Lembrar minhas credenciais para esta conexão<br>sempre que fizer logon |                        |  |  |  |
| Configurações avançadas                                                |                        |  |  |  |
|                                                                        |                        |  |  |  |
| OK Cancelar                                                            |                        |  |  |  |

7 - Na tela *Propriedades EAP Protegidas* que se abre, desmarque a opção *Validar certificado do servidor*. Feito isso, clique em *Configurar...* 

| Propriedades EAP Protegidas                                                                                  | ×        |  |  |  |
|----------------------------------------------------------------------------------------------------|----------|--|--|--|
| As suspendent                                                                                                |          |  |  |  |
| Ao conectar:                                                                                                 |          |  |  |  |
| Validar certificado do servidor                                                                              |          |  |  |  |
| Conectar-se a estes servidores:                                                                              |          |  |  |  |
|                                                                                                    |          |  |  |  |
|                                                                                                    |          |  |  |  |
| Autoridades de certificação raiz confiáveis:                                                                 |          |  |  |  |
| AddTrust External CA Root                                                                                    |          |  |  |  |
| avast! Mail Scanner Root                                                                                     | E        |  |  |  |
| Baltimore CyberTrust Root                                                                                    |          |  |  |  |
| Class 3 Public Primary Certification Authority                                                               |          |  |  |  |
| DigiCert Assured ID Root CA                                                                                  |          |  |  |  |
| DigiCert Global Root CA                                                                                      |          |  |  |  |
| Digicert High Assurance EV Root CA                                                                           | <b>T</b> |  |  |  |
|                                                                                                    |          |  |  |  |
| Não solicitar ao usuário autorização para novos servidores ou<br>substituidadas da sastificação para fécusia | u        |  |  |  |
| autoridades de certificação conhaveis.                                                                       |          |  |  |  |
|                                                                                                    |          |  |  |  |
| Selecionar Método de Autenticação:                                                                           |          |  |  |  |
|                                                                                                    |          |  |  |  |
| Senha segura (EAP-MSCHAP v2)                                                                                 | urar     |  |  |  |
| 📝 Ativar Reconexão Rápida                                                                                    |          |  |  |  |
| Impor Proteção de Acesso à Rede                                                                              |          |  |  |  |
| Desconectar se o servidor não tiver TLV com ligação de criptografia                                          |          |  |  |  |
| Habilitar Privacidade de<br>Identidade                                                                       |          |  |  |  |
| OK Can                                                                                                    | celar    |  |  |  |
|                                                                                                    |          |  |  |  |
|                                                                                                    |          |  |  |  |

8 - Na tela *Propriedades EAP MSCHAPv2* que se abre, desmarque a opção *Usar automaticamente meu nome e senha de logon do Windows (e o domínio, se houver),* em seguida, clique no botão *OK.* 

| Proprieda | ades de                  | EAP MSC                  | HAPv2            |                          | X                              |
|-----------|--------------------------|--------------------------|------------------|--------------------------|--------------------------------|
| Ao cone   | ect <mark>ar-se</mark> : |                          |                  |                          |                                |
| log       | sar auton<br>gon do V    | naticament<br>Vindows (e | e meu n<br>odomí | ome e ser<br>nio, se hou | nha <mark>d</mark> e<br>uver). |
|           |                          | ОК                       |                  | ancelar                  | ]                              |

9 - De volta a tela Propriedades EAP Protegidas, Clique no botão OK.

| Propriedades EAP Protegidas                                     | ×                                                             |  |  |  |  |
|-----------------------------------------------------------------|---------------------------------------------------------------|--|--|--|--|
|                                                                 |                                                               |  |  |  |  |
| Ao conectar:                                                    |                                                               |  |  |  |  |
| Validar certificado do servidor                                 |                                                               |  |  |  |  |
| Conectar-se a estes servidores:                                 |                                                               |  |  |  |  |
|                                                                 |                                                               |  |  |  |  |
|                                                                 |                                                               |  |  |  |  |
| Autoridades de certificação raiz confiáveis:                    |                                                               |  |  |  |  |
| AddTrust External CA Root                                       |                                                               |  |  |  |  |
| avast! Mail Scanner Root                                        | =                                                             |  |  |  |  |
| Class 3 Public Primary Certification Authority                  |                                                               |  |  |  |  |
| DigiCert Assured ID Root CA                                     |                                                               |  |  |  |  |
| DigiCert Global Root CA                                         |                                                               |  |  |  |  |
| DigiCert High Assurance EV Root CA                              | -                                                             |  |  |  |  |
| ۰ III ا                                                         |                                                               |  |  |  |  |
| Não solicitar ao usuário autorização para novos servidores o    | Não solicitar ao usuário autorização para novos servidores ou |  |  |  |  |
| autoridades de certificação confiáveis.                         |                                                               |  |  |  |  |
|                                                                 |                                                               |  |  |  |  |
| Selecionar Método de Autenticação:                              |                                                               |  |  |  |  |
|                                                                 |                                                               |  |  |  |  |
| Senha segura (EAP-MSCHAP v2)                                    | urar                                                          |  |  |  |  |
| 📝 Ativar Reconexão Rápida                                       |                                                               |  |  |  |  |
| Impor Proteção de Acesso à Rede                                 |                                                               |  |  |  |  |
| Desconectar se o servidor não tiver TLV com ligação de criptogi | rafia                                                         |  |  |  |  |
| Habilitar Privacidade de<br>Identidade                          |                                                               |  |  |  |  |
|                                                                 | colar                                                         |  |  |  |  |
| UK Carr                                                         |                                                               |  |  |  |  |
|                                                                 |                                                               |  |  |  |  |

10 - Agora na tela IFSP-Docentes Propriedade de Rede sem Fio, clique em Configurações Avançadas.

| IFSP-Docente Propriedades de Rede Sem Fio |                        |  |  |  |
|-------------------------------------------|------------------------|--|--|--|
| Conexão Segurança                         |                        |  |  |  |
|                                           |                        |  |  |  |
| Tipo de segurança:                        | WPA2-Enterprise        |  |  |  |
| Tipo de criptografia:                     | AFS 🔻                  |  |  |  |
|                                           |                        |  |  |  |
|                                           |                        |  |  |  |
| Escolha um método de aute                 | nticação de rede:      |  |  |  |
| Microsoft: EAP protegido (F               | PEAP)   Configurações  |  |  |  |
| Lembrar minhas credenc                    | iais para esta conexão |  |  |  |
| sempre que fizer logon                    |                        |  |  |  |
|                                           |                        |  |  |  |
|                                           |                        |  |  |  |
|                                           |                        |  |  |  |
| Configurações avançadas                   |                        |  |  |  |
|                                           |                        |  |  |  |
|                                           |                        |  |  |  |
|                                           |                        |  |  |  |
|                                           | OK Cancelar            |  |  |  |

11 - Na tela *Configurações Avançadas* que se abre, Marque a opção *Especificar o modo de autenticação:*, selecione Autenticação de usuário e, clique em OK;

| 0 | Configurações avançadas                                                            |  |  |  |  |  |  |
|---|------------------------------------------------------------------------------------|--|--|--|--|--|--|
| ſ | Configurações 802.1X Configurações do padrão 802.11                                |  |  |  |  |  |  |
|   | ✓ Especificar o modo de autenticação:                                              |  |  |  |  |  |  |
|   | Autenticação de usuário    Salvar credenciais                                      |  |  |  |  |  |  |
|   | Excluir credenciais para todos os usuários                                         |  |  |  |  |  |  |
|   | Habilitar logon único para esta rede                                               |  |  |  |  |  |  |
|   | Executar imediatamente antes do logon de usuário                                   |  |  |  |  |  |  |
|   | Executar imediatamente após o logon de usuário                                     |  |  |  |  |  |  |
|   | Atraso máximo (segundos): 10 🚔                                                     |  |  |  |  |  |  |
|   | Permitir que caixas de diálogo adicionais sejam<br>exibidas durante o logon único  |  |  |  |  |  |  |
|   | Esta rede usa LANs separadas virtuais para<br>autenticação de máquina e de usuário |  |  |  |  |  |  |
|   |                                                                                    |  |  |  |  |  |  |
|   |                                                                                    |  |  |  |  |  |  |
|   |                                                                                    |  |  |  |  |  |  |
|   |                                                                                    |  |  |  |  |  |  |
|   |                                                                                    |  |  |  |  |  |  |
|   | OK Cancelar                                                                        |  |  |  |  |  |  |

12 - Nas telas seguintes, clique em OK para concluir a configuração

13 - Aguarde solicitação de login e senha para acesso. Forneça as informações solicitadas de acordo com o exemplo abaixo e clique em *OK*.

| Segurança do Wi                | ndows                           |
|--------------------------------|---------------------------------|
| Autenticaçã<br>Digite as crede | io de Rede<br>nciais do usuário |
|                                | login do usuario na rede        |
|                                | OK Cancelar                     |

## Linux (distribuição Ubuntu)

Este guia passo-a-passo orienta os usuários na configuração de acesso à rede wireless do IFSP campus Presidente Epitácio. Todos os passos devem ser executados com precisão para que o acesso a rede Wi-Fi funcione adequadamente.

- 1 Clique no ícone no painel, próximo ao relógio.
- 2 Selecione a rede sem fio "IFSP-Docente".
- 3 Para a versão do Ubuntu 14.04, preencha os campos como no exemplo abaixo.

| 8 🔿 A | 🕽 🔵 Autenticação necessária na rede Wi-Fi                                                      |                                                                     |                   |  |  |
|-------|------------------------------------------------------------------------------------------------|---------------------------------------------------------------------|-------------------|--|--|
|       | Autenticação necessária na rede Wi-Fi                                                          |                                                                     |                   |  |  |
| Ŧ     | Senhas ou chaves de criptografia são necessárias para acessar a rede Wi-Fi "IFSP-<br>Docente". |                                                                     |                   |  |  |
|       | Autenticação:                                                                                  | EAP Protegido (PEAP)                                                | -                 |  |  |
|       | Identidade anônima:                                                                            |                                                                     |                   |  |  |
|       | Certificado CA:                                                                                | (Nenhum)                                                            |                   |  |  |
|       | Versão do PEAP:                                                                                | Automático                                                          | <b>v</b>          |  |  |
|       | Autenticação interna:                                                                          | MSCHAPv2                                                            | <b>v</b>          |  |  |
|       | Nome de usuário:                                                                               | seu login da rede                                                   |                   |  |  |
|       | Senha:                                                                                         | •••••                                                               |                   |  |  |
|       |                                                                                                | <ul> <li>Pedir esta senha todas a</li> <li>Mostrar senha</li> </ul> | s vezes           |  |  |
|       |                                                                                                |                                                                     | Cancelar Conectar |  |  |

4 - Na tela *Miniaplicativo Gerenciador de Redes*, marque a opção *Não me avise novamente*. Em seguida clique em *Ignorar*.

| Miniaplicativo Gerenciador de Redes |                                                                                                    |
|-------------------------------------|----------------------------------------------------------------------------------------------------|
| 0                                   | Nenhum certificado de autoridade<br>certificadora escolhido                                                                                                    |
|                                     | Não usar um certificado de Autoridade Certificadora (CA)<br>pode resultar em conexões inseguras, redes sem fio<br>vulneráveis e não confiáveis. Você gostaria de escolher um<br>certificado de Autoridade Certificadora? |
|                                     | 🗹 Não me avise novamente                                                                                                    |
|                                     |                                                                                                    |

Após esse procedimento, sua rede wireless estará configurada e o acesso permitido.

# Android

Este guia passo-a-passo orienta os usuários na configuração de acesso à rede wireless do IFSP campus Presidente Epitácio. Todos os passos devem ser executados com precisão para que o acesso a rede Wi-Fi funcione adequadamente.

- 1 Acesse Configurações->Conexões sem fio e rede-> Configuração Wi-Fi e slecione Ativar Wi-Fi.
- 2 Aguarde pela listagem dos SSIDs das redes Wi-Fi presentes na área.
- 3 Clique sobre a rede Wi-Fi desejada, no caso de docentes "IFSP-Docente".
- 4 Selecione a opção PEAP para o item método de autenticação.
- 5 Selecione a opção MSCHAPv2 para o item Autenticação fase 2.
- 6 Selecione a opção Não especificado para o item Certificado de CA.
- 7 Selecione a opção Não especificado para o item Certificado de usuário.
- 8 Digite o login fornecido no item Identidade.
- 9 Deixe, vazio, o item Identidade anônima.
- 10 Digite a senha fornecida no item Senha.
- 11 -Confirme os dados fornecidos clicando em Conectar.